# 1. REGISTER

- 1.1 If you don't have login account already then go to **Register** menu and click.
- 1.2 Fill all the inputs and click "Register" button (we deliver parcel to this address only).
- 1.3 Successful registration then you will get Customer Id and email.
- 1.4 Note: Already used email id or phone number, we cant use.

| La Register |                             |    |
|-------------|-----------------------------|----|
| Name        | Enter Name                  | () |
| Indifie     | Please fill out this field. | )  |
| Sex         | • Male $\bigcirc$ Female    |    |
| DOB         | mm/dd/yyyy                  |    |
|             | Please fill out this field. |    |
| Address1    | Enter Address1              | () |
|             | Please fill out this field. | 17 |
|             | Enter Address2              | 0  |
| Address2    |                             |    |
|             | Please fill out this field. |    |
| City        | Enter City                  | 0  |
| ,           | Please fill out this field. |    |
| PIN Code    | Enter Pin/Zip               | () |
|             | Please fill out this field. |    |

## 2. LOGIN

2.1 Click Login button from the menu

2.2 Input Customer Id and Password and click "Log in" button.

| Log In                      |
|-----------------------------|
| New User? Create an account |
| 9001                        |
|                             |
|                             |
| Log in                      |
| Forget password? Click here |

## 3. ORDER

3.1 After successful login, search products by category wise or directly search by name.

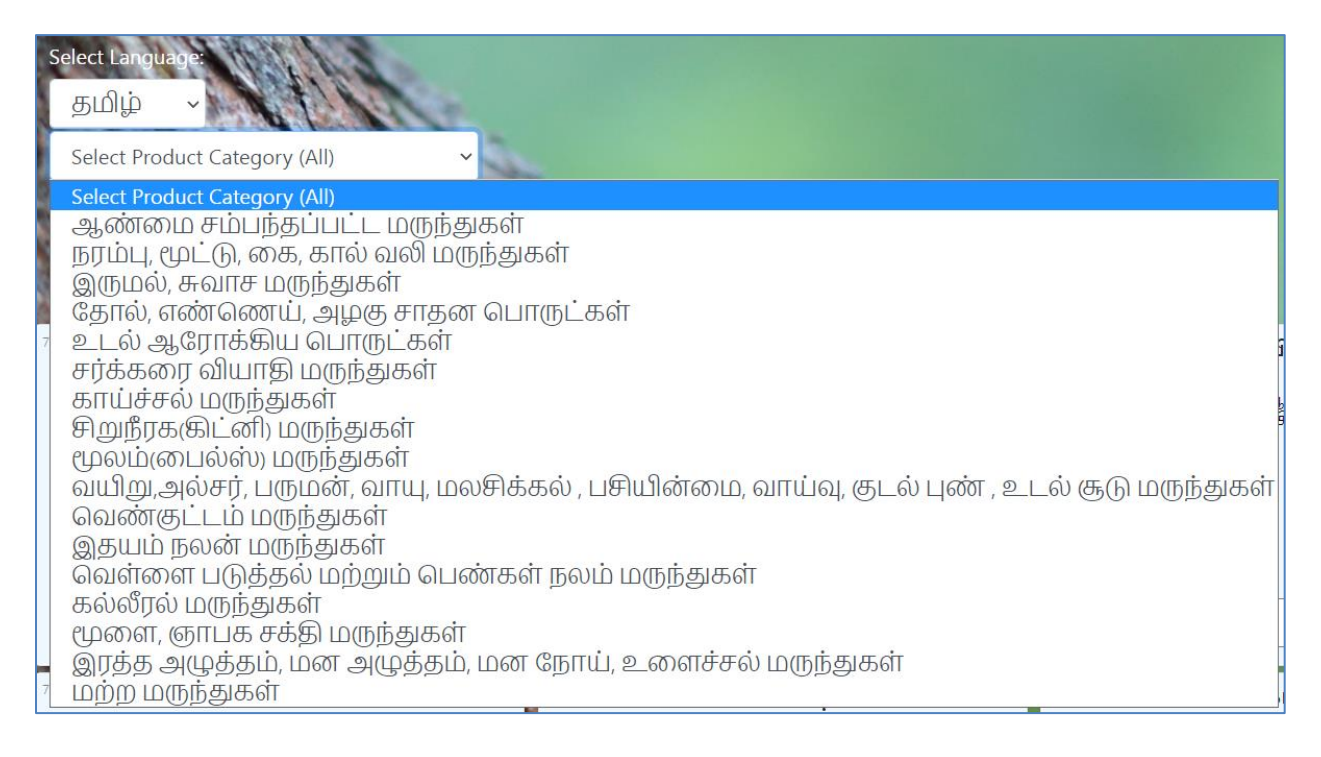

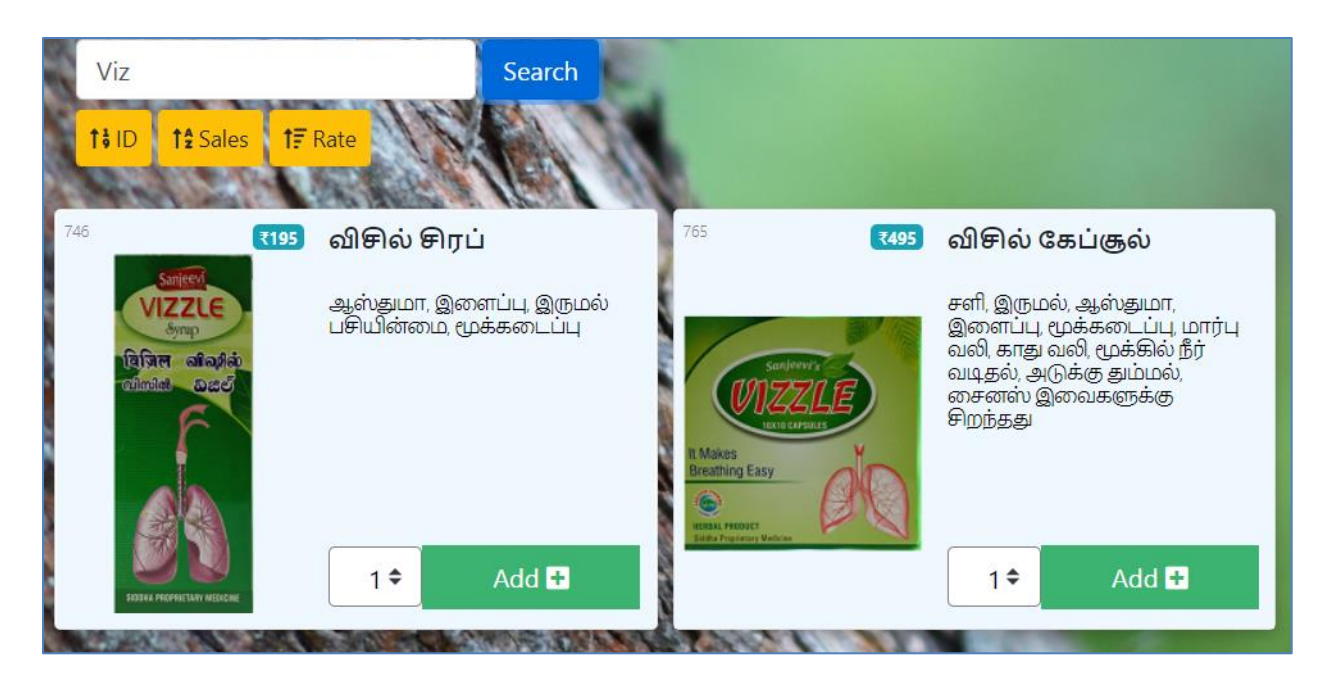

3.2 Select your product and select number of quatity from the dropdown box (1,2,....10). If you need more than 10 items, example if 15, then select 10 and click "Add +" button then again select 5 and click "Add +" button for the same item.

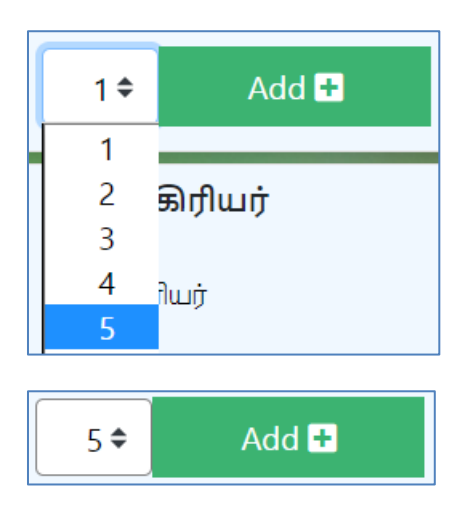

## 4. CART

4.1 After products added in to the cart then you click on **Cart** button for continue purchase.

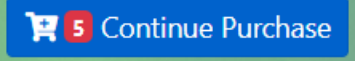

#### 5. SELECTED PRODUCTS, ADDRESS AND DISCLAIMER

- 5.1 Displays all the selected products in the list. Here you can edit the products **Delete** the product or **Add** additional products.
- 5.2 Verify your finally selected products and verify your delivery address.
- 5.3 Read "Disclaimer" and click checkbox.
- 5.4 Click **Purchase** button (available in the top and bottm both are same). It asks multiple confirmation dialog, please select **OK**.

| ष                                                                                                    | Shopping Basket                                                  | 0              | ourie             | er Deta               | ils              |  |  |
|----------------------------------------------------------------------------------------------------|------------------------------------------------------------------|----------------|-------------------|-----------------------|------------------|--|--|
| O Add more items Purchase ○                                                                                         |                                                                  |                |                   |                       |                  |  |  |
|                                                                                                    |                                                                  |                |                   |                       |                  |  |  |
| Pro                                                                                                    | duct Cost: ₹ 2373                                                |                |                   |                       |                  |  |  |
| ld                                                                                                    | Name                                                             | Rs             | Qty               | Total                 | Del              |  |  |
| 739                                                                                                    | சுவாச கல்பா                                                      | 285            | 1                 | 285                   | Ŵ                |  |  |
| 746                                                                                                    | விசில் சிரப்                                                     | 195            | 1                 | 195                   | Û                |  |  |
| 720                                                                                                    | ஆடாதொடை ம<br>ணப்பாகு                                             | 175            | 2                 | 350                   | Û                |  |  |
| 712                                                                                                    | தூதுவளை<br>லேகியம்                                               | 195            | 7                 | 1365                  | Û                |  |  |
| 743                                                                                                    | கூந்தல் எ<br>ண்ணை<br>பிரீமியம்                                   | 178            | 1                 | 178                   | Û                |  |  |
| Cour                                                                                                    | ier charge: ₹                                                    |                |                   |                       |                  |  |  |
|                                                                                                    | VERYADDRESS                                                      |                |                   |                       |                  |  |  |
|                                                                                                    |                                                                  |                |                   |                       |                  |  |  |
| NOTE<br>Discl<br>tracki<br>webs                                                                                     | a <b>imer:</b> As customer requ<br>ng number on the same<br>ite. | ueste<br>day o | d to d<br>or next | elivery t<br>t day to | the ite<br>the c |  |  |
| <ul> <li>Click here to accept the above disclaimer and agree the terms and condition.</li> <li>Purchase </li> </ul> |                                                                  |                |                   |                       |                  |  |  |

#### 6. ORDER NUMBER and PAY MODE

- 6.1 This page gives you Order Number and Pay Mode Google Pay, PhonePe, PayTM and Bank account. You will receive confirmation email.
- 6.2 Pleaes pay the amount mentioned in the above pay mode.
- 6.3 Send Order number (Example: 7991) and Amount paid screenshot to the **WHATSAPP** number mentioned below screenshot.
- 6.4 Finally you will get Order confirmation message to your **WHATSAPP** and you will receive confirmation email.

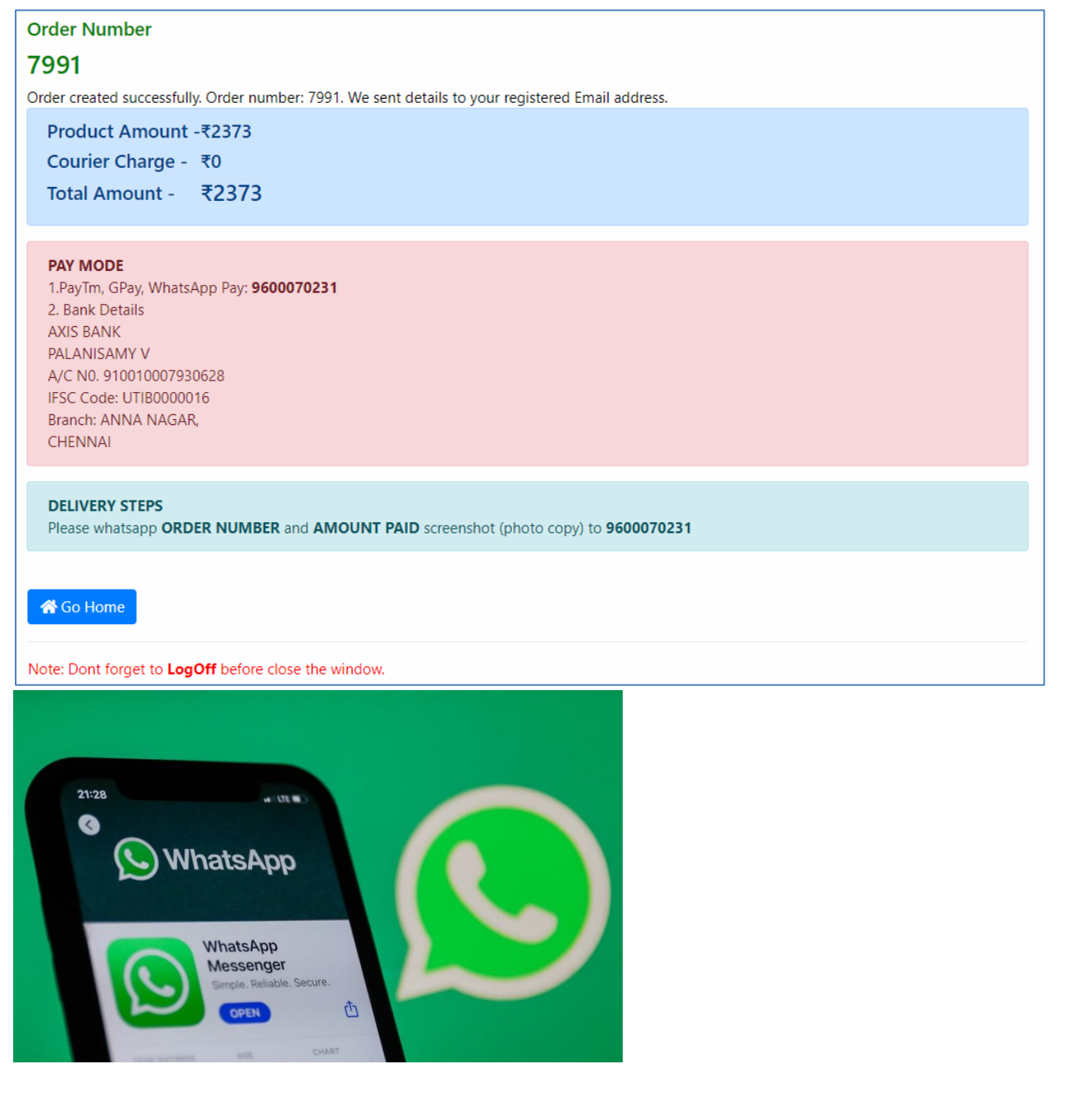

THANK YOU